## How to Post a Product Review

Thanks for taking the time to post a review of my products. Please post a review only after you have had a chance to adequately review the product. As a thank you for taking the time to do this I will be sending you information for downloading some special products in the next 48 hours.

1. Go to <u>www.TheDigitalScrapbookTeacher.com</u>. Click on the Store tab.

2. Click on the log yourself in link. You must be logged in to leave a review. If you purchased one of our products at a scrapbook convention you will need to set up an account. Don't worry, it's fast and easy and no financial information is required.

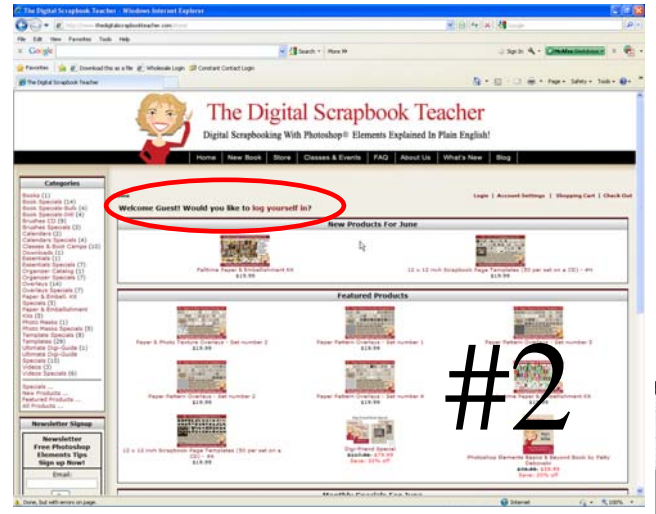

4. If you have created a new account you will receive confirmation that your account has been created. An email will be sent to you with general account information.

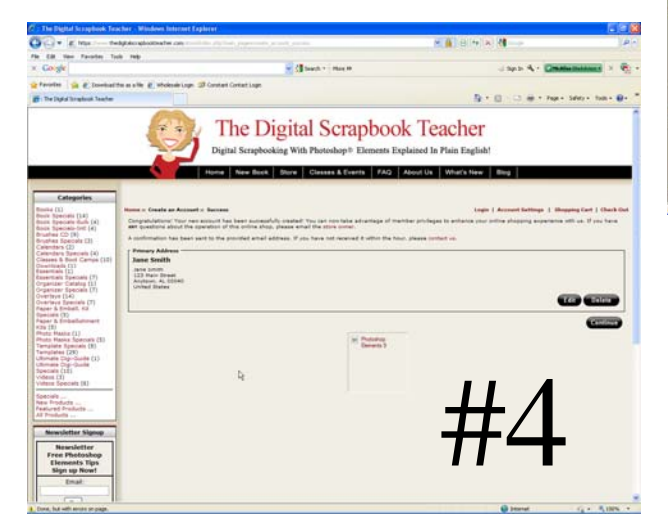

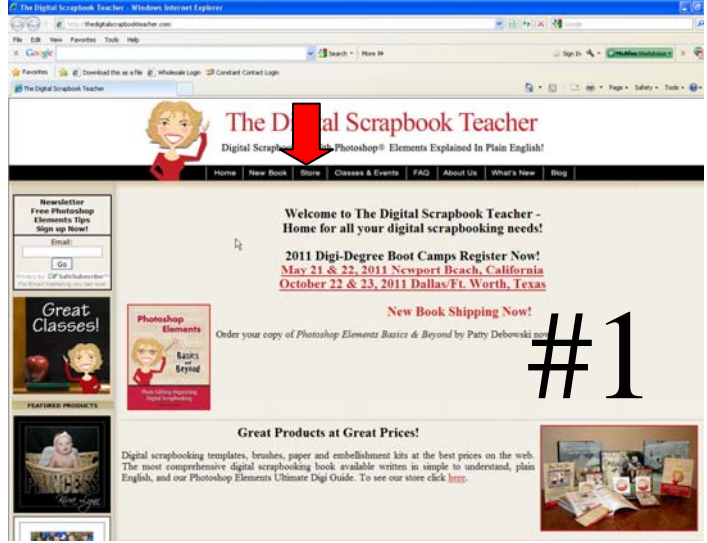

3. Sign up for an account or enter your email address and the password you used when you placed your order online.

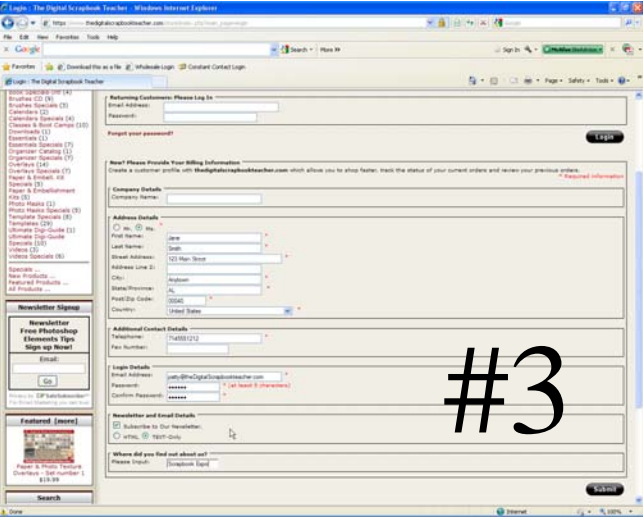

5. Find the product you wish to review by clicking in the correct category (circled) on the left side of the screen.

6. Click on the Read/Write review button on the **bottom left** corner of the screen.

| · · · ·                                                                                                    | Educationites in                                                                                                    | terity defines concerning biological and the second                                                                                                    | - 13 A                                                                                                    | 1e       |
|----------------------------------------------------------------------------------------------------|----------------------------------------------------------------------------------------------------|----------------------------------------------------------------------------------------------------|----------------------------------------------------------------------------------------------------|----------|
| R then Facestine Inch                                                                                                    | red:                                                                                                    |                                                                                                    | and the second second se |          |
| Ngle                                                                                                    |                                                                                                    | · Stant - Has B                                                                                                    | Jack & Constantioned                                                                                                    | a < 4    |
| then I all the set of the                                                                                                    | and the second second                                                                                                    | HE Fundame Fundament rate                                                                                                    |                                                                                                    |          |
|                                                                                                    | and the second                                                                                                    | - Contain Control Carlo                                                                                                    | D - II - I - he - her - her -                                                                                                    |          |
| test Deservation of the                                                                                                    | ALL DATE OF THE OWNER OF THE OWNER OF THE OWNER OF THE OWNER OF THE OWNER OF THE OWNER OF THE OWNER OF THE OWNER OF THE OWNER OF THE OWNER OF THE OWNER OF THE OWNER OF THE OWNER OF THE OWNER OF THE OWNER OF THE OWNER OF THE OWNER OF THE OWNER OF THE OWNER OWNER OWNER                                                                                                    |                                                                                                    |                                                                                                    |          |
|                                                                                                    |                                                                                                    | Hore New Book Doore Classes & Events PAQ Root Us                                                                                                    | Vehal's New Hog                                                                                                    |          |
| Catanadas                                                                                                    |                                                                                                    |                                                                                                    |                                                                                                    |          |
| (11)                                                                                                    | States States and                                                                                                    | on Chemanita Randon & Record Reach for Carling Street                                                                                                    | Lands   Account Settings   Househout Cart                                                                                                    | Dark De  |
| Remain (14)                                                                                                    |                                                                                                    |                                                                                                    |                                                                                                    |          |
| Specials 3rd (4)                                                                                                    | Bartle                                                                                                    | Barris Constant and a standard to the barries of                                                                                                    | - C                                                                                                    |          |
| es Openals (3)                                                                                                    | Photoshop                                                                                                    | Photoshop Liensents basics in Beyond Book by Patty Debowst                                                                                                    |                                                                                                    |          |
| dana (II)                                                                                                    | Elements                                                                                                    | Save: 20% off                                                                                                    |                                                                                                    |          |
| es & Boot Camps (16)                                                                                                    | and the second                                                                                                    | Contraction of the second second second second second second second second second second second second second s                                                                                                    |                                                                                                    |          |
| towite (11)<br>natio (10)                                                                                                    | With Assies                                                                                                    | Paperback: 364 paper                                                                                                    |                                                                                                    |          |
| tials Specials (7)                                                                                                    | - Arread                                                                                                    | Publisher: The Digital Scrapbook Teacher (April 2011)                                                                                                    |                                                                                                    |          |
| iper Species (7)                                                                                                    |                                                                                                    | Product Devensions: 20.875 h x 8.3875 w x 1 with thick                                                                                                    | 17.458                                                                                                    |          |
| eve (14)<br>eve Specials (7)                                                                                                    | Free Lines Inscisso                                                                                                    | Shipping theight: 3.7 bs.                                                                                                    | (and a start of the start of the start of the start of the start of the start of the start of the start of the                                                                                                    |          |
| & Embell, Kit                                                                                                    | Paged Surghesting                                                                                                    | Instant Organizer tags                                                                                                    | NECULO .                                                                                                    |          |
| 6 Enbelishment                                                                                                    | targer image                                                                                                    | Shortout & Taps Card to keep by your computer                                                                                                    |                                                                                                    |          |
| Plating (1)                                                                                                    | 17 martine and the                                                                                                    | 9                                                                                                    |                                                                                                    |          |
| Health Specials (8)                                                                                                    | CALK CALK for more 2                                                                                                    |                                                                                                    |                                                                                                    |          |
| lates (28)                                                                                                    |                                                                                                    |                                                                                                    |                                                                                                    |          |
| ere Dig-Dude (1)                                                                                                    | Citris have for first 1                                                                                                    |                                                                                                    |                                                                                                    |          |
| ats (12)                                                                                                    | and the first stoke i                                                                                                    | D. MA                                                                                                    |                                                                                                    |          |
| a Specials (6)                                                                                                    |                                                                                                    |                                                                                                    |                                                                                                    |          |
|                                                                                                    | Check out our video                                                                                                    | a that follow along the book step by step                                                                                                    |                                                                                                    |          |
| holute                                                                                                    |                                                                                                    | NACY CHEMICAL DISTRICT OF THE CONTROL OF THE CONTROL OF |                                                                                                    |          |
| ducts                                                                                                    |                                                                                                    |                                                                                                    |                                                                                                    |          |
|                                                                                                    | Don't forget the Org                                                                                                    | anzwr Catalog Backup, spend your time scrapping instead of organizing?                                                                                                    |                                                                                                    |          |
| rwsletter Signup                                                                                                    |                                                                                                    |                                                                                                    |                                                                                                    |          |
| Resulting                                                                                                    |                                                                                                    |                                                                                                    |                                                                                                    |          |
| ree Photoshop                                                                                                    |                                                                                                    |                                                                                                    |                                                                                                    |          |
| Elements Tips                                                                                                    |                                                                                                    |                                                                                                    |                                                                                                    |          |
| Sign up Now!                                                                                                    | · Shaping Height                                                                                                    | 1.75#                                                                                                    |                                                                                                    | -        |
| Cruit:                                                                                                    |                                                                                                    |                                                                                                    | AND IN CARL 1                                                                                                    |          |
|                                                                                                    |                                                                                                    |                                                                                                    | 4707000                                                                                                    |          |
| 60                                                                                                    |                                                                                                    |                                                                                                    | Alla Ta Ca                                                                                                    |          |
| or Division and                                                                                                    |                                                                                                    |                                                                                                    |                                                                                                    | _        |
| of installing real large                                                                                                    | Construction of the local division of the local division of the lo |                                                                                                    | 601X                                                                                                    | COLUMN A |
|                                                                                                    | Contraction of the local division of the local division of the loc |                                                                                                    | Tell A                                                                                                    |          |
| surred [more]                                                                                                    | Contract of the second second se                                                                                                    |                                                                                                    |                                                                                                    |          |
| Concession in the local division in the local division in the loca | AND DESCRIPTION OF A DESCRIPTION OF A DE |                                                                                                    |                                                                                                    |          |
| had only many on home                                                                                                    |                                                                                                    |                                                                                                    | Change of a                                                                                                    | -        |

7. Click on the Write Review button on the **bottom right** corner of the screen.

8. Choose a Star Rating, type your review in the box, and tap the submit button. After submitting your review you will be returned to the review page shown in step #7. Your review will not appear in the list until it is approved. You will receive information about downloading your free product in the next 48 hours.

| Photoslap Depends Basics                                                                                                    | & Beynned Breek by Party Da                                                  | bowski - 579.99 - The Digital Scraphowk Tree - Windows Internet Explorer                                                                                                    | ( and a second second se | E 18 🛍                     |  |  |
|----------------------------------------------------------------------------------------------------|------------------------------------------------------------------------------|----------------------------------------------------------------------------------------------------|----------------------------------------------------------------------------------------------------|----------------------------|--|--|
| OCI+ K - Int                                                                                                    | gf dwradouillea fee con                                                      | nin an ber and water, a weighted d'e translate de 200                                                                                                    | 10 M X 10                                                                                                    | [ <b>P</b> ]*              |  |  |
| a Gorge                                                                                                    | n 199                                                                        | Canada - Han In                                                                                                    | 1 Sec 1 4 - De                                                                                                    | allegations +              |  |  |
| Perster & Dischalt                                                                                                    | and the growtheast loop.                                                     | Constant Contant Lane                                                                                                    |                                                                                                    |                            |  |  |
| Theological Descents Banks & Serve                                                                                                    | end back by Pathy D                                                          |                                                                                                    | 0-8-2-P                                                                                                    | - 144y- 144 - Ø- *         |  |  |
|                                                                                                    |                                                                              | Home New Book Store Classes & Events FAQ About Us Who                                                                                                    | rs New Blog                                                                                                    |                            |  |  |
| 17                                                                                                    |                                                                              |                                                                                                    |                                                                                                    |                            |  |  |
| Categories                                                                                                    |                                                                              |                                                                                                    |                                                                                                    |                            |  |  |
| Book Tencinis (14)                                                                                                    | Rome of Bucks of Photosho                                                    | ng Damanta Kaana & Beyond Bank by Patty Deboundi u Realeys                                                                                                    | Lagin   Account Suffrage   1                                                                                                    | Ropping Cart. J. Dank Out. |  |  |
| Book Speciele Int (4)<br>Book Speciele Int (4)<br>Brushes CD (9)<br>Brushes Speciele (3)<br>Calenders (2)<br>Calenders (24)                                                                   | Photoshop<br>Elements                                                        | Photoshop Elements Basics & Beyond Book by Patty Debowski<br>549-99-533-99<br>Save: 20% off<br>Witten Inclans Smith                                                                                                    |                                                                                                    | Constants                  |  |  |
| Casesa & Boot Campi (18)<br>Characteath (1)<br>Easertain (2)<br>Easertain (2)<br>Cryanizer Caseling (1)<br>Cryanizer Caseling (1)<br>Cryanizer Spacials (7)<br>Cverfrey (14)<br>Cverfrey (14) | Basics<br>Beyond<br>Provide mail for an entry<br>Share and Analysis          | ALIVER A PROFILE DURAN                                                                                                    |                                                                                                    |                            |  |  |
| Specials (5)                                                                                                    | ada unde                                                                     |                                                                                                    |                                                                                                    |                            |  |  |
| Huna (3)<br>Phuna Maska (1)                                                                                                    | Oncome a continue for this item: 1 stor in the next and 2 stors in the best. |                                                                                                    |                                                                                                    |                            |  |  |
| Premutate Topecals (2) Yemptate Topecals (2) Utimate Cop-Guide (1) Utimate Dop-Guide                                                                                                    | Press fall, so shall you for                                                 | en, and alway your pairways with album, the your to have your submeasts on the predict.                                                                                                    |                                                                                                    |                            |  |  |
| Underso (3)                                                                                                    |                                                                              |                                                                                                    |                                                                                                    |                            |  |  |
| Specials                                                                                                    |                                                                              |                                                                                                    |                                                                                                    |                            |  |  |
| New Products<br>Pastured Products<br>All Products                                                                                                    | NOTE: HTH, lagt the rol.<br>NOTE: Exclusion regular pro-                     | allowed.<br>In approval balance thay set the displayed                                                                                                    |                                                                                                    |                            |  |  |
| Newsletter Signep                                                                                                    |                                                                              |                                                                                                    |                                                                                                    |                            |  |  |
| Newsletter<br>Ena thotachan                                                                                                    |                                                                              |                                                                                                    |                                                                                                    |                            |  |  |
| Elements Tips                                                                                                    |                                                                              | Save                                                                                                    |                                                                                                    |                            |  |  |
| Email                                                                                                    |                                                                              | 02320                                                                                                    |                                                                                                    |                            |  |  |
| - press                                                                                                    |                                                                              | The second second |                                                                                                    |                            |  |  |
| Ge                                                                                                    |                                                                              |                                                                                                    |                                                                                                    |                            |  |  |
| Parantianing in an ext                                                                                                    |                                                                              |                                                                                                    |                                                                                                    |                            |  |  |
| Featured (more)                                                                                                    |                                                                              | <b>~</b>                                                                                                    |                                                                                                    |                            |  |  |
| Para and                                                                                                    |                                                                              |                                                                                                    |                                                                                                    |                            |  |  |
| https://www.thadigt.docuplocities                                                                                                    | after conjutor divides and hoats                                             | page-product, reminent, perfektanten-procentiproducts, 36-200                                                                                                    | G Dearat                                                                                                    |                            |  |  |

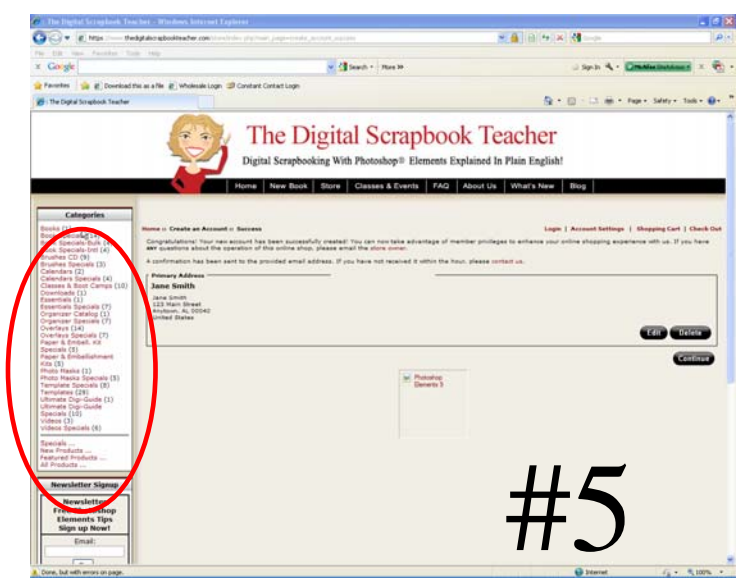

| Cor a http://www.th                                                                                                    | edatako soloolitaa her contitoretinin, cho'nan page-trodut reversitefatte tipoolata si-200                                                                                                    | - 12 14 X M             | p.                        |
|----------------------------------------------------------------------------------------------------|----------------------------------------------------------------------------------------------------|-------------------------|---------------------------|
| Fig. 1.42 Here Facester 1                                                                                                    |                                                                                                    | Marcas (1997) and an an |                           |
| × Google                                                                                                    | 🛩 🛃 Search = - Hans 20                                                                                                    | 3 Sect. 🐴 - 🔯           | McMax Dalator a 🗴 👰       |
| Pavortes ( a E Downlos                                                                                                    | d this as a file 💰 Wholesole Login 🥥 Constant Costact Login                                                                                                    |                         |                           |
| Revenue: Photoshop Elements I                                                                                                    | Baks & Beyond Book                                                                                                    | 9-0-0.8-N               | ge = Safety = Tools = 🚇 = |
| Organizer Speciali (7)<br>Gundana (14)<br>Suertana Speciali (7)<br>Speciali (5)<br>Paper & Ambeliatornet<br>rata (5)<br>Proto Haska (1)<br>Proto Haska Speciali (3)<br>Templates (23)<br>Userial Cay-Guide (1) | Production State Sciences<br>Serger Integer<br>Depletions State 6 (of Process)<br>8: 2. (New 111)                                                                                                    |                         |                           |
| Utimate Cigi-Guide<br>Specials (10)<br>Videos (2)<br>Videos Specials (4)                                                                                                    | Date Added: 10(104)2011 by Law Holder<br>State of the second state of the back and 1 are definitely not desegonisted. Patry's instructions                                                                                                    |                         | ReadEnview                |
| Specials<br>New Products<br>Featured Products<br>All Products                                                                                                    | Date Added: 03/27/2021 by Norths Tampson                                                                                                    |                         | Read Review               |
| Newsletter Signup<br>Newsletter<br>Free Photoshop<br>Elements Tips<br>Sign up Now1<br>Email                                                                                                    | Baile Added: 05/20/2013 by Yan lin Wan<br>T'r' a make in the anythesizing world, and alwan my basher in shas recommended this book, 1 orders                                                                                                    | Read Reven              |                           |
|                                                                                                    | Date Added: 03/18/2011 by Bonne Srvine<br>CCCCCCCC<br>Party, TSA and don't again, Your sear book is terrific. Thanks, 374 what everyone needs if you do                                                                                                    |                         | Read Review               |
| Go<br>Processies GP faderbakeer Ber                                                                                                    | Date Added: 03/103/301 by Date Lamon<br>Concerning and the second second se |                         | Bead Erview               |
| Featured [more]                                                                                                    | Bails Added: 03/18/2013 by Namy Pavella<br>Statistics<br>Table: You Million THANK YOU. Faily, 1 Just Inne the new basis. Two pertainly here done a fabulous                                                                                                    |                         | Road Review               |
| Facer Pattern Charleys -<br>Set number 4<br>135.99<br>Notifications                                                                                                    | (2) (boto of 7 meets)<br>+ 2 (boto of 7 meets)<br>#7                                                                                                    | $\langle$               |                           |
| By Party Debowski                                                                                                    |                                                                                                    |                         |                           |

Thank you so much for taking your time to do this for me!